**Technical Note** 

# /inritsu

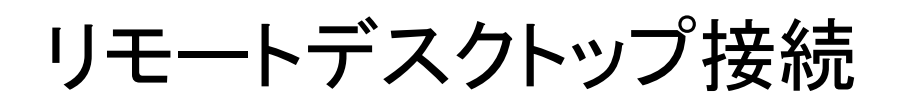

## MS2690A/MS2691A/MS2692A シグナルアナライザ

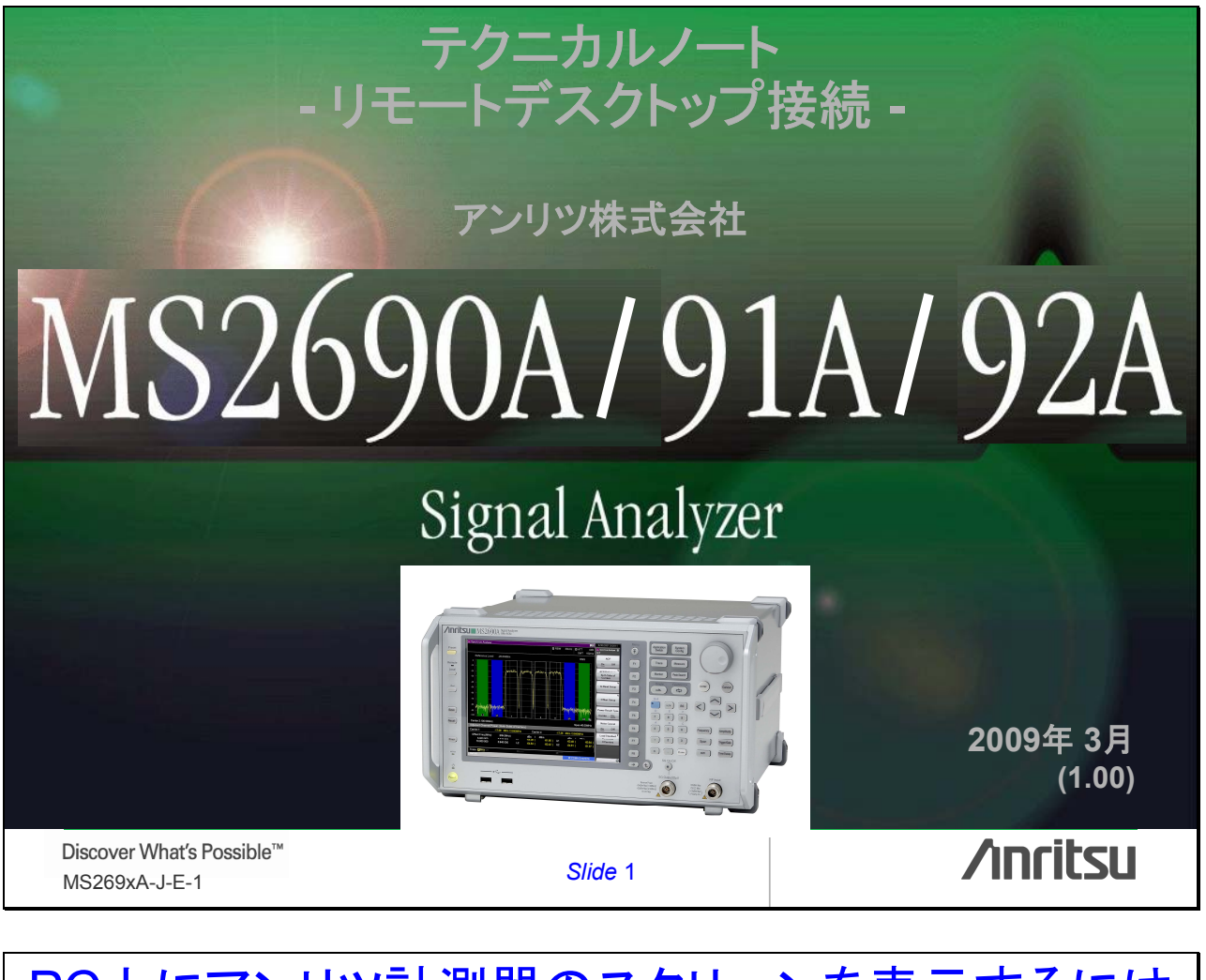

# PC上にアンリツ計測器のスクリーンを表示するには Windows XP Professionalのリモートデスクトップ機能は、 (販売員のPCに接続された)1台のプロジェクタが PowerPointプレゼンテーションおよびアンリツ計測器のスク

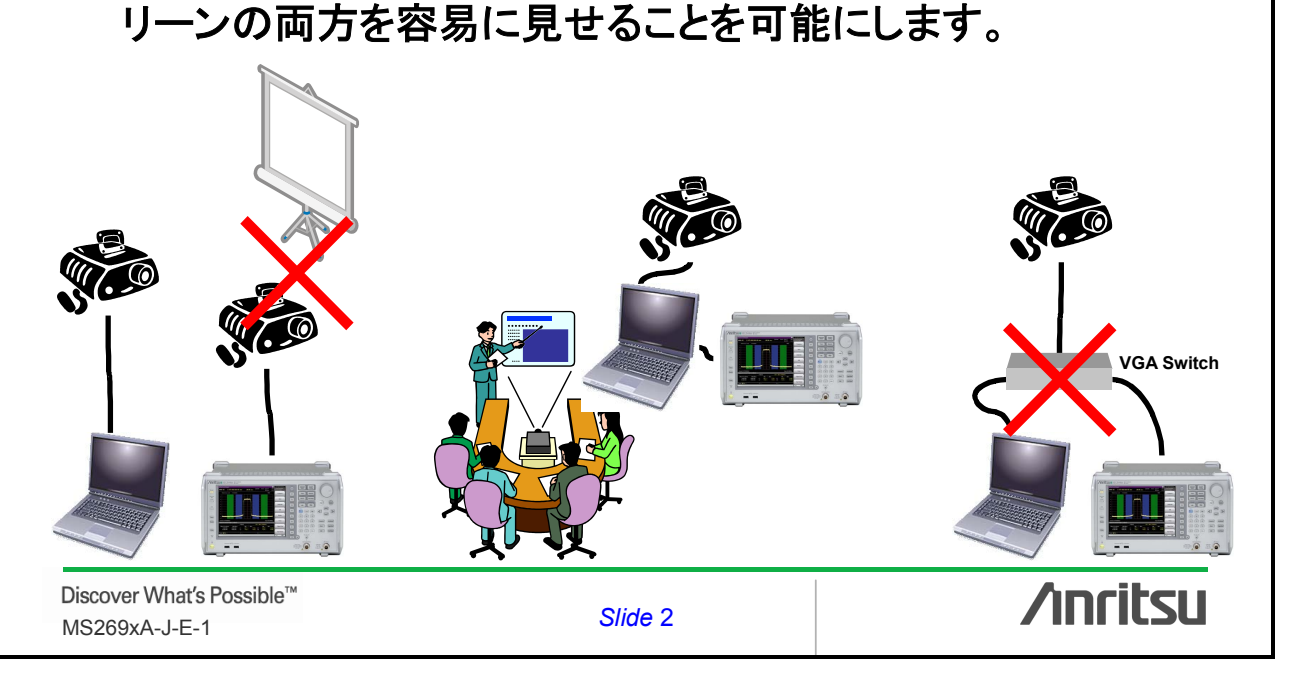

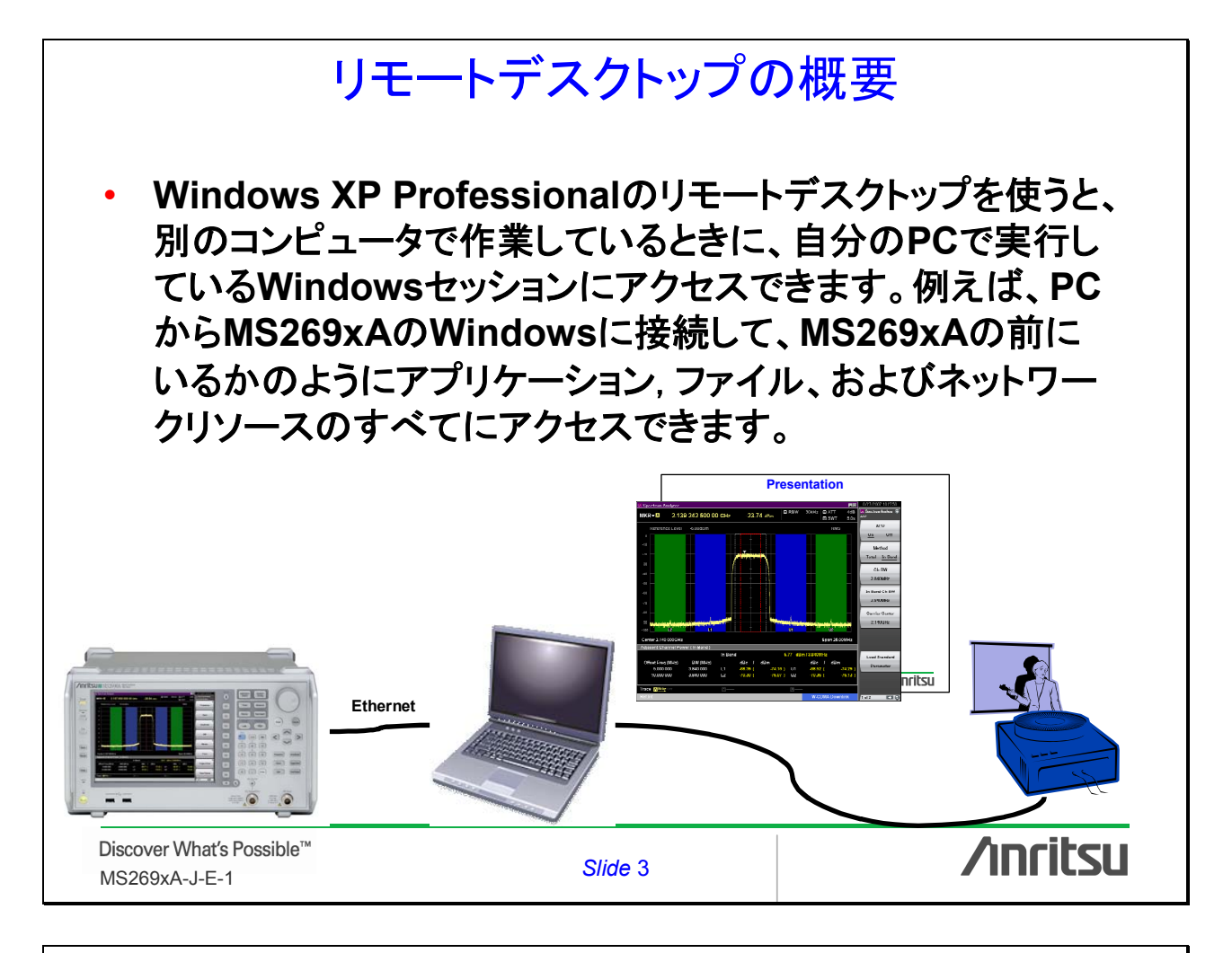

# リモートデスクトップの詳細

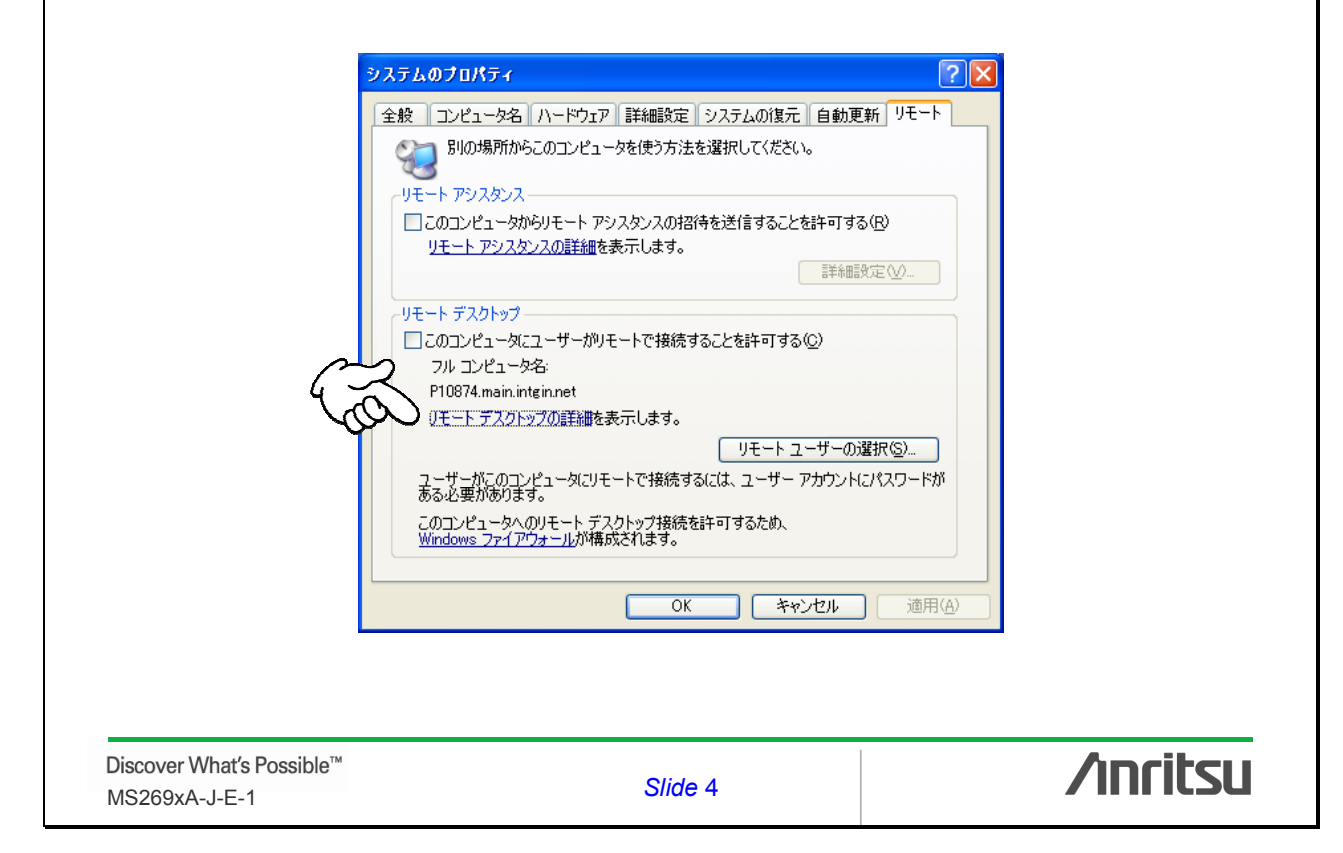

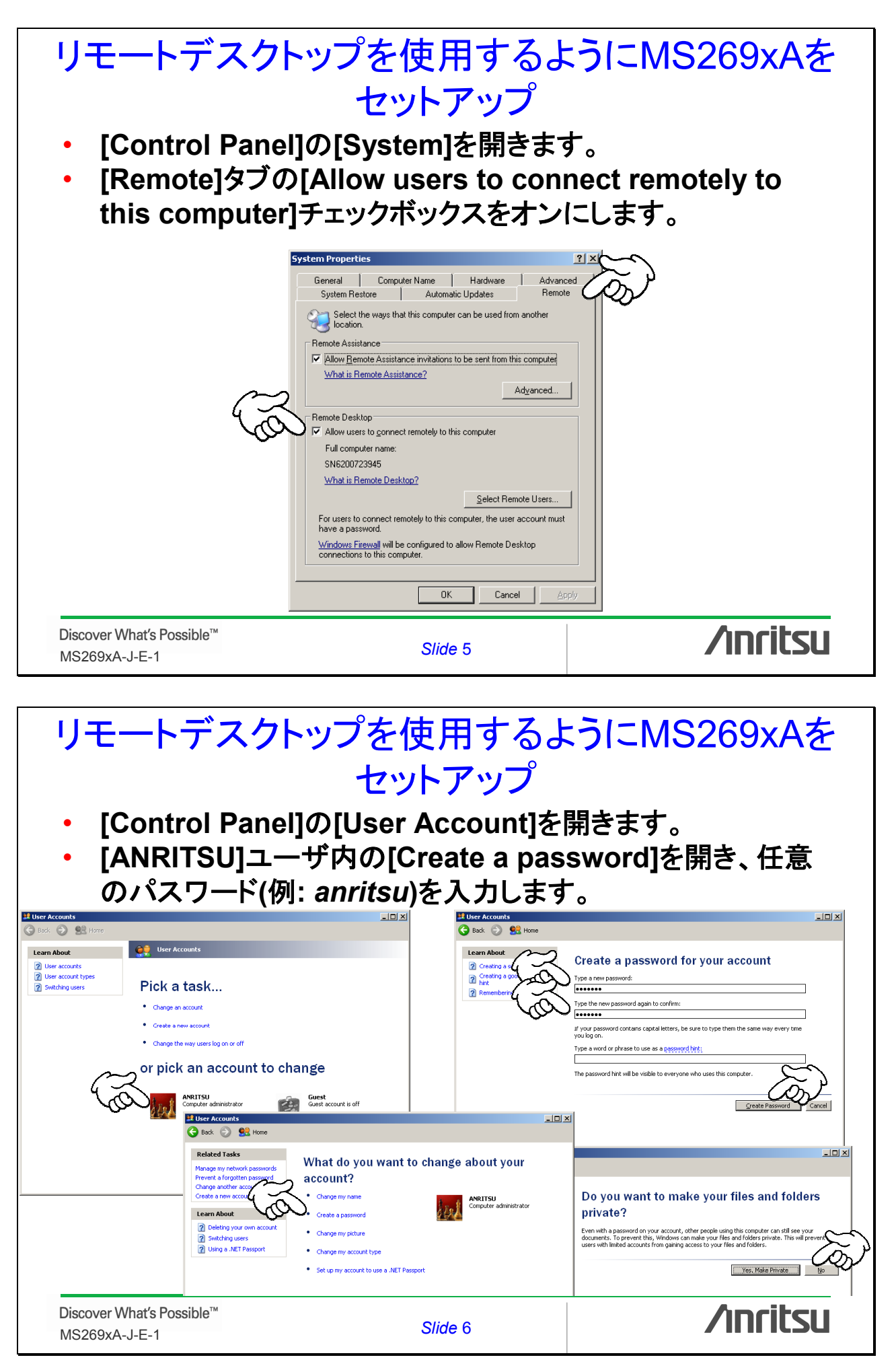

# 新しい接続を作成するためにPCをセットアップ 「アクセサリ]の[通信]の[リモートデスクトップ接続]を開きます。 [コンピュータ]ボックスに、MS269×Aのコンピュータ名または IPアドレスを入力します。 [接続]をクリックします。 [Log On to Windows]ダイアログボックスで、ユーザ名およ びパスワードを入力し、[OK]をクリックします。

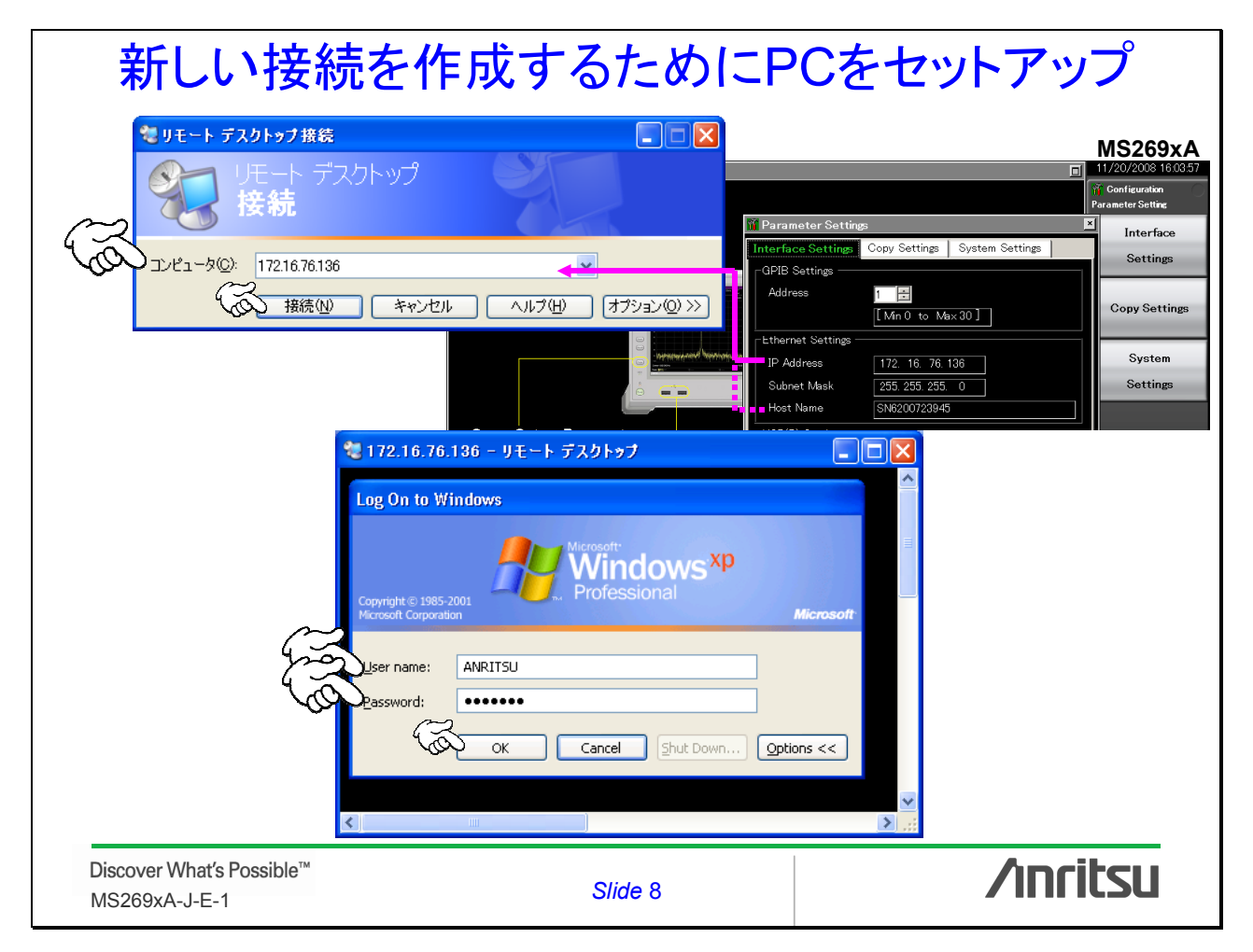

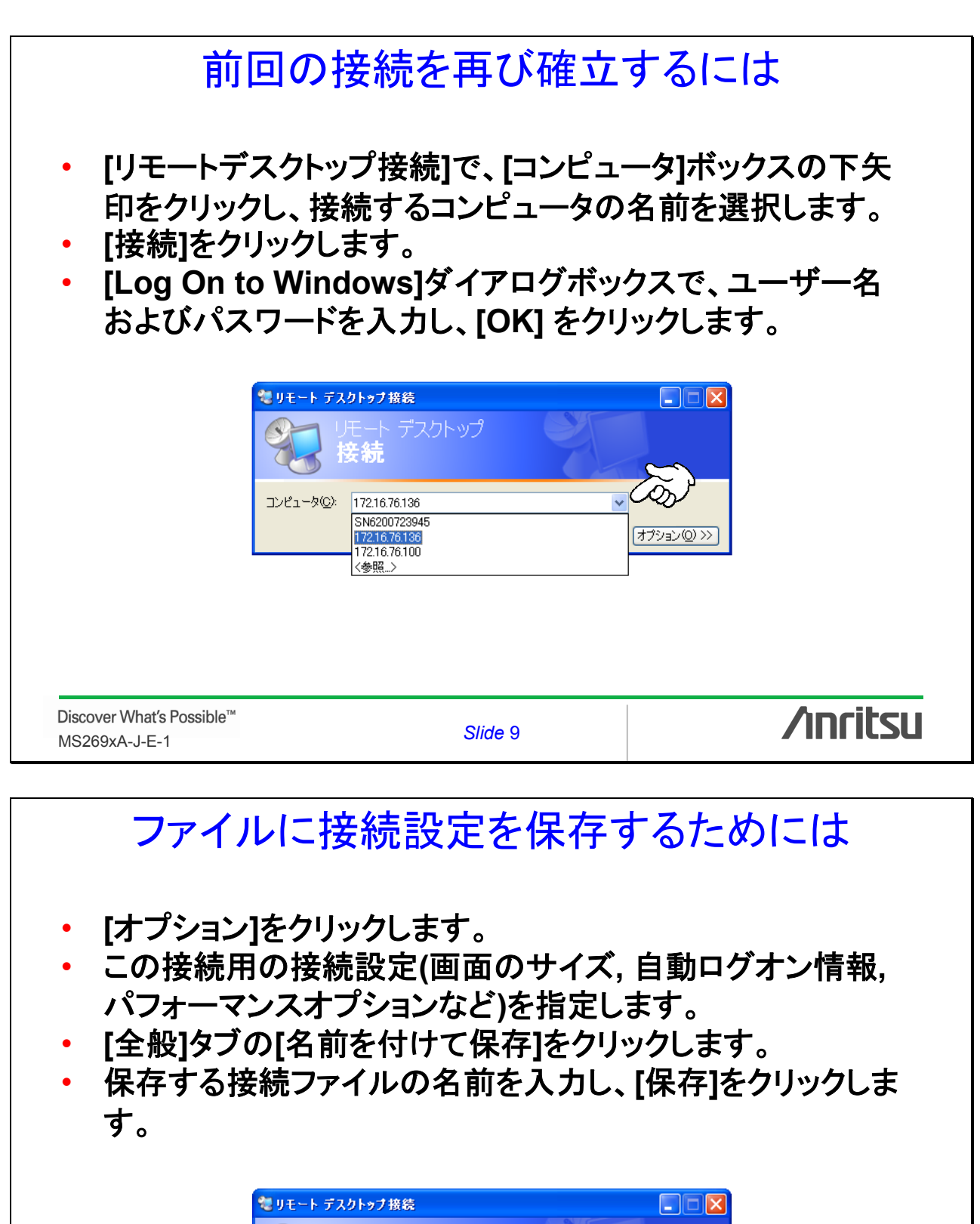

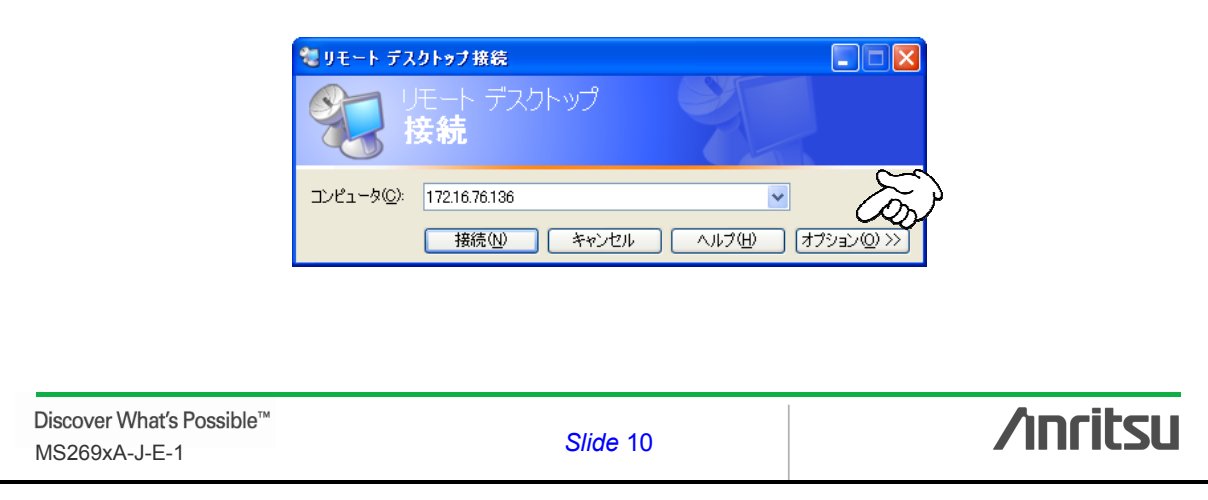

| ファイルに接続設定を保存するためには                                                                                                    |                                                                                                    |                                                                                                    |  |  |  |  |
|----------------------------------------------------------------------------------------------------|----------------------------------------------------------------------------------------------------|----------------------------------------------------------------------------------------------------|--|--|--|--|
|                                                                                                    |                                                                                                    | セリモート デスクトップ<br>技装         ●         ●         ●         ●         ●         ●         ●         ●         ●         ●         ●         ●         ●         ●         ●         ●         ●         ●         ●         ●         ●         ●         ●         ●         ●         ●         ●         ●         ●         ●         ●         ●         ●         ●         ●         ●         ●         ●         ●         ●         ●         ●         ●         ●         ●         ●         ●         ●         ●         ●         ●         ●         ●         ●         ●         ●         ●         ●         ●         ●         ●         ●         ●         ●         ●         ●         ●         ●         ●         ●         ●         ●         ●         ●         ●         ●         ●         ●         ●         ●         ●         ●         ●         ●         ●         ●         ●         ●         ●         ●         ●         ●         ●         ●         ●         ●         ●         ●         ●         ●         ●         ●         ●         ●         ● |  |  |  |  |
| 名前を付けて保存           保存な場所の         原方回方           最近後のアイル         マインビュータ           現在後のアイル         マインビュータ           マインビュータ         マインビュータ           マインビュータ         アイル名型         Defaultrate           マインビュータ         アイル名型         Defaultrate           ファイル名型         リモート デスクトップ ファイル・0           Discover What's Possible™ | Image: Control of the second second seco | MS269xA, MD8470<br>MP1800, MP1590, MD1230                                                                                                    |  |  |  |  |
| MS269xA-J-E-1                                                                                                    | Slide 11                                                                                                    |                                                                                                    |  |  |  |  |
| 保存されている接続を開くには                                                                                                    |                                                                                                    |                                                                                                    |  |  |  |  |

デスクトップ上の対象となる接続のrdpファイルをダブルクリックします。

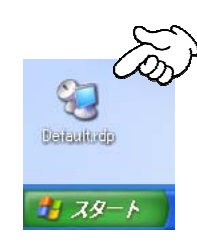

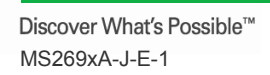

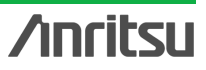

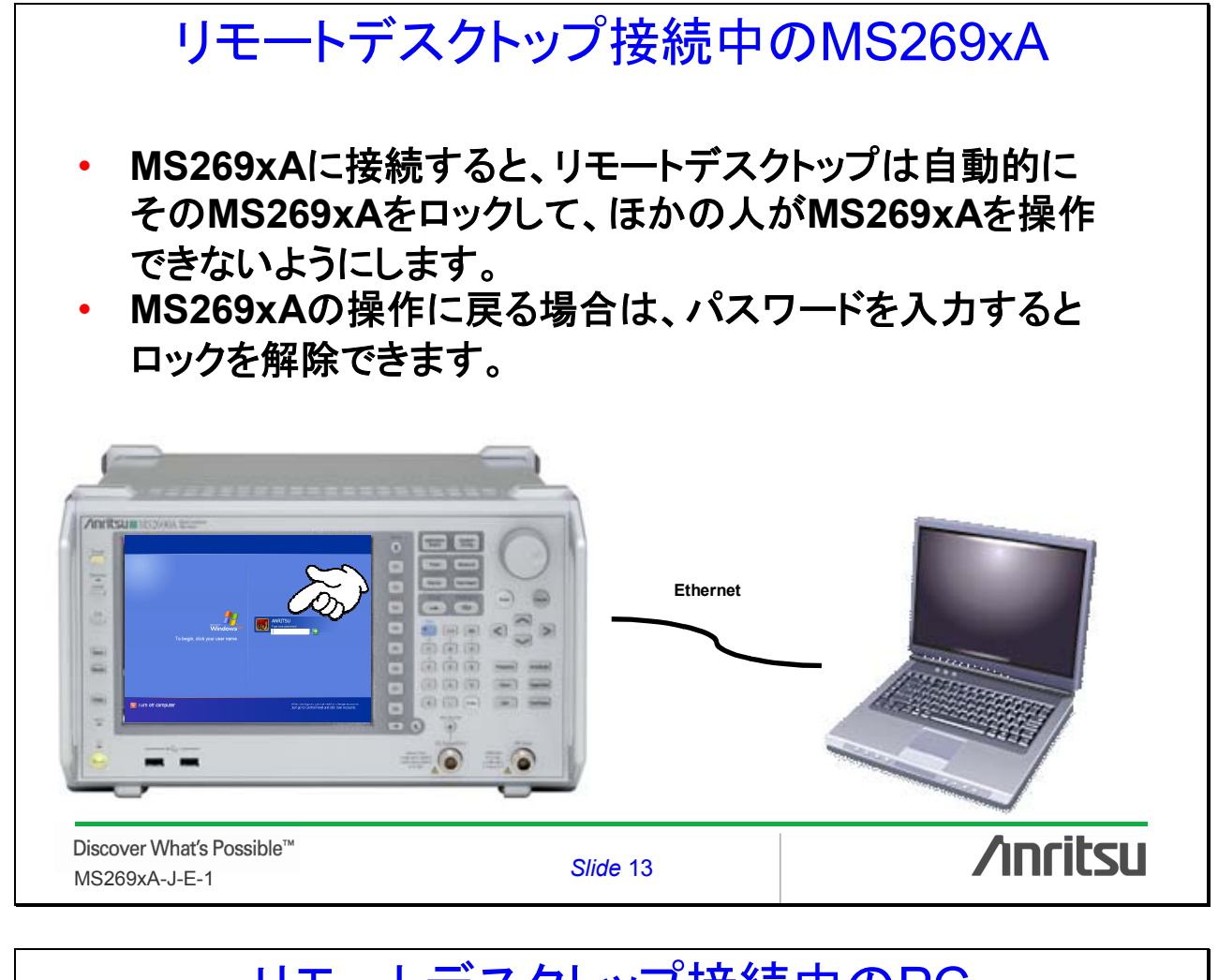

# <section-header><section-header><section-header><list-item><text><text><image>

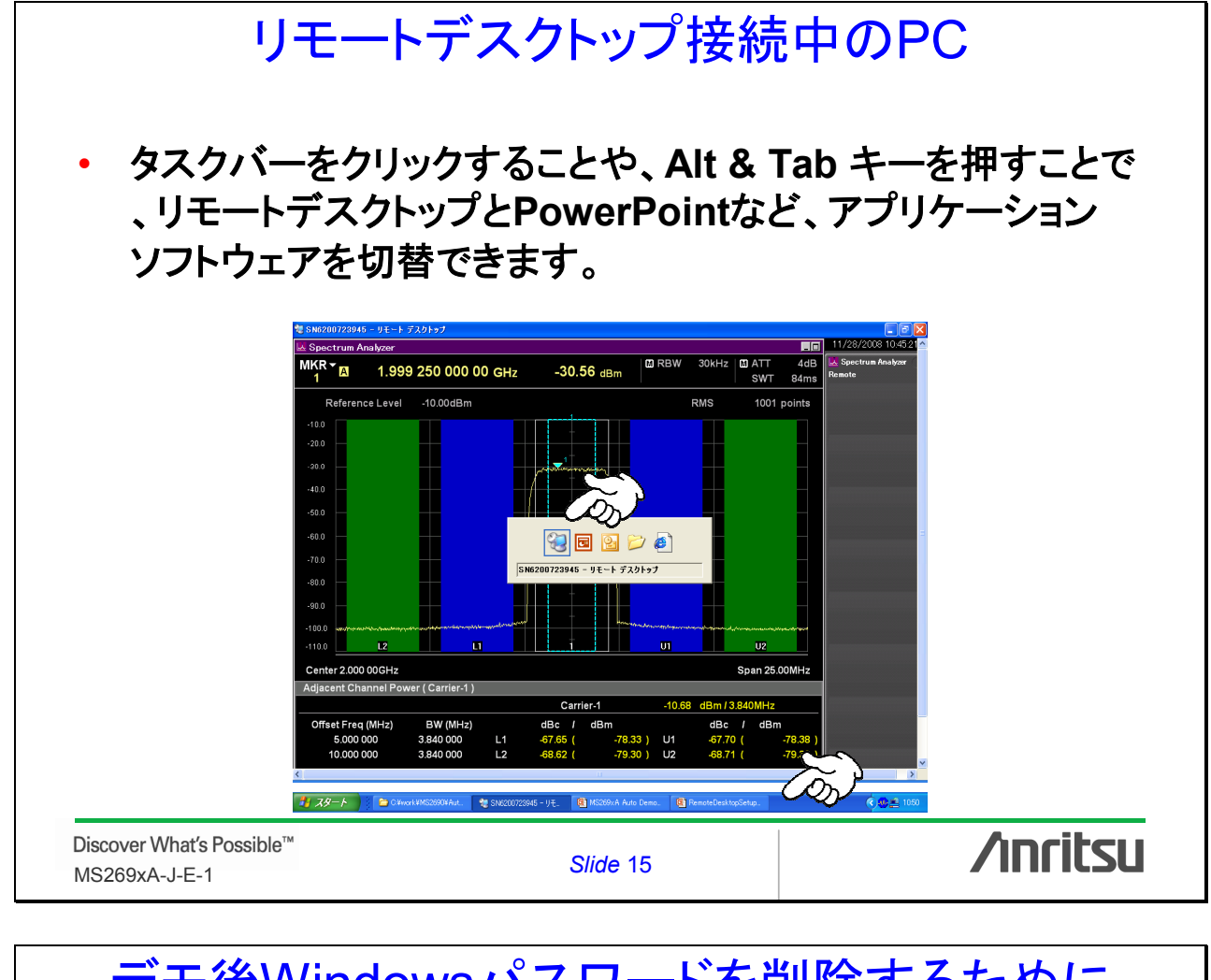

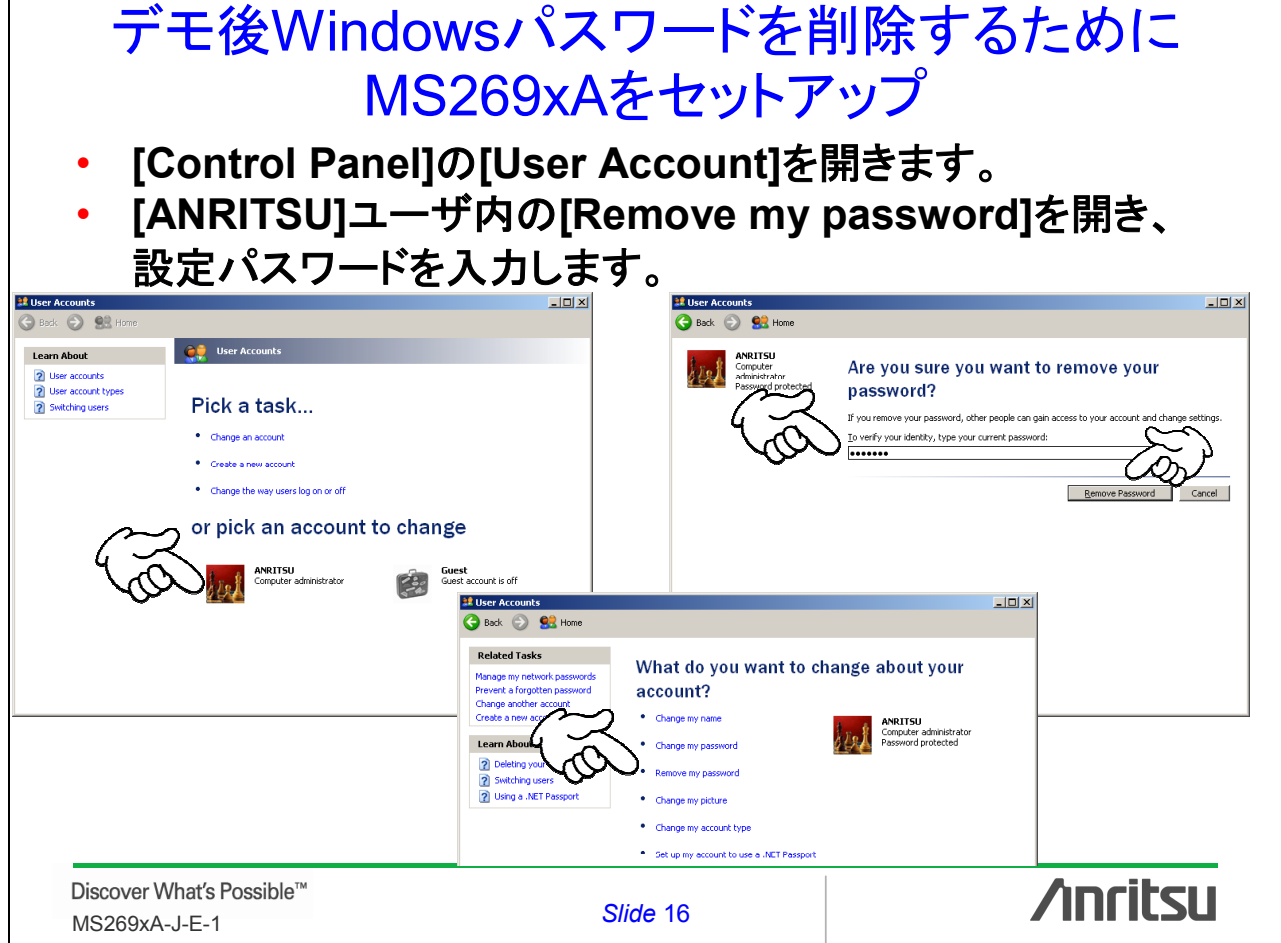

# /inritsu

お見積り、ご注文、修理などのお問い合わせは下記まで。記載事項はおことわりなしに変更することがあります。

# アンリツ株式会社

| 本    | 社      | TEL046-223-1111 | 243-8555 | 神奈川県厚木市恩名5-1-1              |
|------|--------|-----------------|----------|-----------------------------|
| 営業第  | 1本部    |                 |          |                             |
| 第1宮  | 業部     | 046-296-1202    | 243-0016 | 神奈川県厚木市田村町8-5               |
| 第2営  | 営業部    | 046-296-1202    | 243-0016 | 神奈川県厚木市田村町8-5               |
| 第3営  | 営業部    | 046-296-1203    | 243-0016 | 神奈川県厚木市田村町8-5               |
| 第4営  | 含業部    | 03-5320-3560    | 160-0023 | 東京都新宿区西新宿6-14-1 新宿グリーンタワービル |
| 第5営  | 営業部    | 03-5320-3567    | 160-0023 | 東京都新宿区西新宿6-14-1 新宿グリーンタワービル |
| 営業第  | 2本部    |                 |          |                             |
| 第1宮  | 業部     | 046-296-1205    | 243-0016 | 神奈川県厚木市田村町8-5               |
| 第2営  | 営業部    | 03-5320-3551    | 160-0023 | 東京都新宿区西新宿6-14-1 新宿グリーンタワービル |
| 北海道  | 支店     | 011-231-6228    | 060-0042 | 札幌市中央区大通西5-8 昭和ビル           |
| 東北支  | 店      | 022-266-6131    | 980-0811 | 仙台市青葉区一番町2-3-20 第3日本オフィスビル  |
| 関東支  | 社      | 048-600-5651    | 330-0081 | さいたま市中央区新都心4-1 FSKビル        |
| 東関東  | 支店     | 029-825-2800    | 300-0034 | 土浦市港町1-7-23 ホープビル1号館        |
| 千葉営  | 業所     | 043-351-8151    | 261-0023 | 千葉市美浜区中瀬1-7-1               |
|      |        |                 |          | 住友ケミカルエンジニアリングセンタービル        |
| 新潟支  | 店      | 025-243-4777    | 950-0916 | 新潟市中央区米山3-1-63 マルヤマビル       |
| 東京支店 | 5(官公庁担 | 当) 03-5320-3559 | 160-0023 | 東京都新宿区西新宿6-14-1 新宿グリーンタワービル |
| 中部支  | 社      | 052-582-7281    | 450-0002 | 名古屋市中村区名駅3-8-7 ダイアビル名駅      |
| 関西支  | 社      | 06-6391-0111    | 532-0003 | 大阪市淀川区宮原4-1-14 住友生命新大阪北ビル   |
| 東大阪  | 支店     | 06-6787-6677    | 577-0066 | 東大阪市高井田本通7-7-19 昌利ビル        |
| 中国支  | 店      | 082-263-8501    | 732-0052 | 広島市東区光町1-10-19 日本生命光町ビル     |
| 四国支  | 店      | 087-861-3162    | 760-0055 | 高松市観光通2-2-15 第2ダイヤビル        |
| 九州支  | 店      | 092-471-7655    | 812-0016 | 福岡市博多区博多駅南1-3-11 KDX博多南ビル   |
|      |        |                 |          |                             |

http://www.anritsu.co.jp

計測器の使用方法、その他についてのお問い合わせは下記まで。

### 計測サポートセンター

TEL: 0120-827-221、FAX: 0120-542-425 受付時間 / 9:00~17:00、月~金曜日(当社休業日を除く)
E-mail: MDVPOST@anritsu.com

●ご使用の前に取扱説明書をよくお読みの上、正しくお使いください。

0804

■本製品を国外に持ち出すときは、外国為替および外国貿易法の規定により、日本国政府の輸 出許可または役務取引許可が必要となる場合があります。また、米国の輸出管理規則により、 日本からの再輸出には米国商務省の許可が必要となる場合がありますので、必ず弊社の営業 担当までご連絡ください。

再生紙を使用しています。

2009-3 PSD